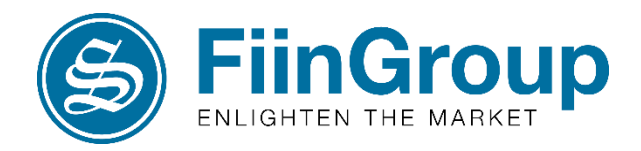

# **FiinPro User Guide**

### Ýtưởng đầu tư cổ phiếu ngành Cao su với FiinPro Platform

### 28/06/2019

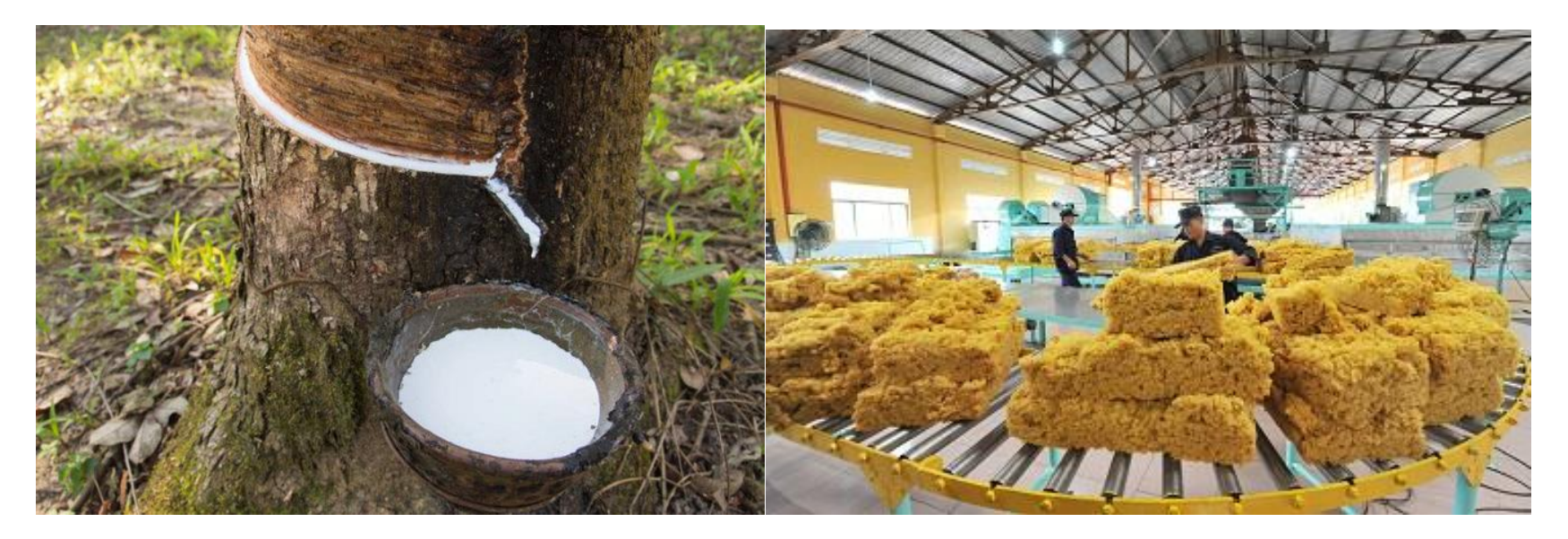

### **#stockscreening #marketoverview**

An Associate Company of Nikkei Inc. and QUICK Corp

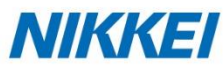

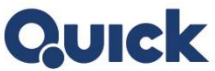

Financial Information | Business Information | Industry Research

# Nội dung

- 1. Tổng quan thị trường Cao su đầu năm 2019
- 2. Cổ phiếu Cao su ở Việt Nam
- 3. Sàng lọc thông minh với FiinPro Platform

# 1. Tổng quan thị trường Cao su đầu năm 2019

Giá cao su thế giới trong 6 tháng đầu năm 2019 trải qua xu hướng tăng mạnh và đạt mức cao nhất tại ngưỡng 240 JPY/kg (ngày 19/6/2019), tăng 37% so với thởi điểm đầu năm 2019.

### Lý do khiến giá cao su tăng là:

- Giá dầu trong 5 tháng năm 2019 tăng lên 57,5 USD/barell (tăng 2,8% so với Quý 4/2018). Các nhà đầu cơ thường có niềm tin rằng giá dầu thô tăng cao sẽ dẫn đến giá cao su tổng hợp tăng so với giá cao su tự nhiên.
- Lo ngại căng thẳng thương mại Mỹ Trung leo thang sẽ ảnh hưởng đến tăng trưởng kinh tế toàn cầu và nhu cầu về hàng hóa.
- Sản lượng cao su từ các nước sản xuất chính như Malaysia, Indonesia, Thái Lan bị giảm do lý do mùa vụ.

# Tuy nhiên, giá cao su sẽ không còn nhiều động lực tăng giá trong dài hạn, nguyên nhân là do:

- Cao su được sử dụng chủ yếu cho sản xuất phụ tùng ô tô (lốp xe), trong khi đó, sản lượng tiêu thụ tại thị trường ô tô Trung Quốc, Mỹ, Anh ngày càng giảm.
- Tình trạng dư thừa nguồn cung vẫn đang diễn ra, mặc dù các nước sản xuất chính đã cắt giảm năng suất.

# 2. Cổ phiếu cao su ở Việt Nam

Giá cao su thế giới tăng mạnh đã tác động tích cực đến giá cổ phiếu của các doanh nghiệp ngành cao su tại Việt Nam. Chỉ số ngành cao su Việt Nam đã tăng từ 57.45 lên 76.28 kể từ đầu năm, tương ứng với mức tăng 32.8%.

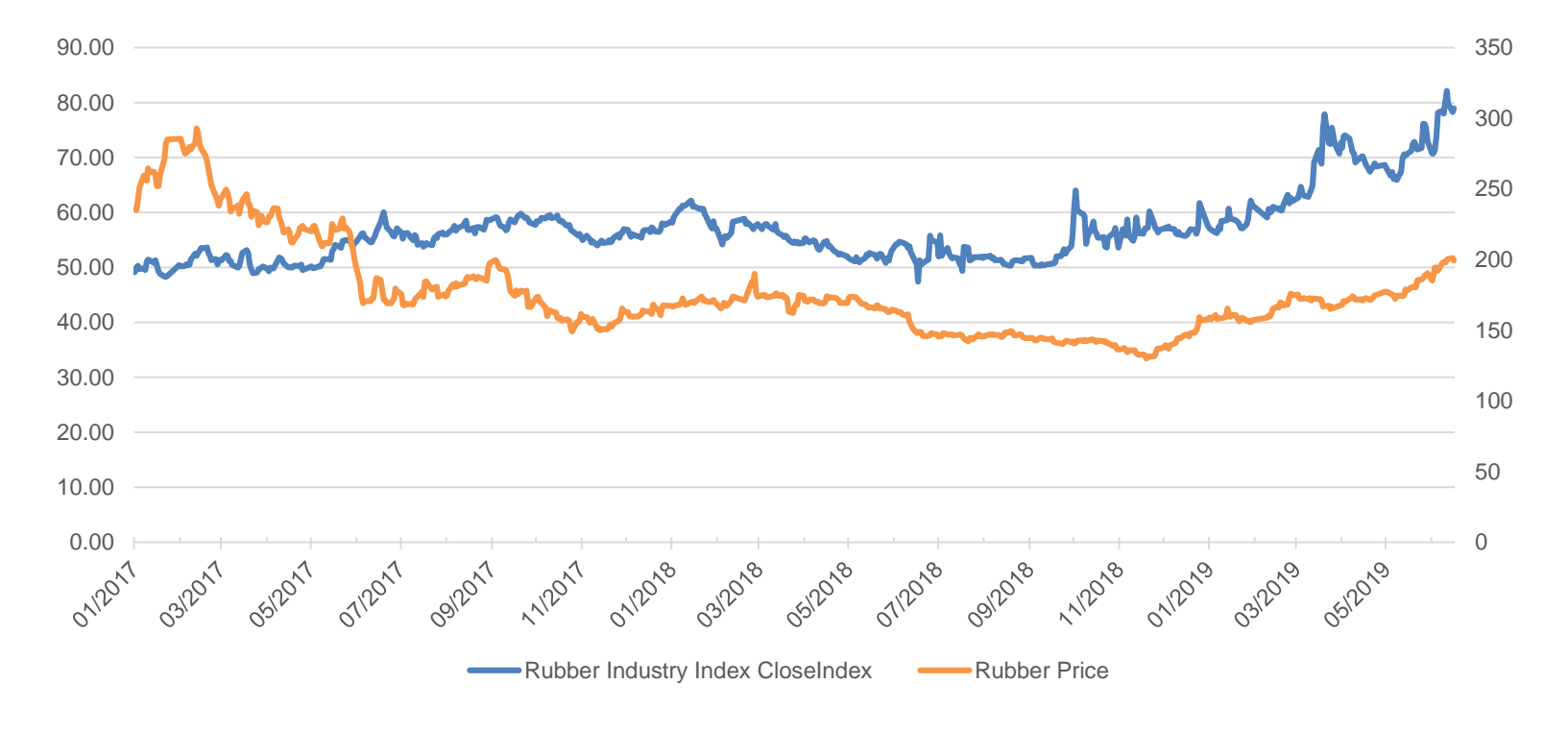

### Diễn biến giá cổ phiếu ngành cao su và Giá cao su thế giới

Nguồn: FiinPro Platform và Tradingeconomics

# 2. Cổ phiếu Cao su ở Việt Nam

Mức tăng 32.8% của chỉ số ngành cao su lớn hơn nhiều so với mức tăng 6,5% của VNIndex trong cùng kỳ.

# - Nhựa, cao su & sợi L4 - VNINDEX

### So sánh Index Cao su và VNIndex

😂 FiinPro\*

Nguồn: FiinPro Platform

FiinGroup Financial Information | Business Information | Industry Research

# 2. Cổ phiếu Cao su ở Việt Nam

Ở Việt Nam hiện có 19 Doanh nghiệp niêm yết có hoạt động chính là Trồng, khai thác và chế biến mủ cao su (15 doanh nghiệp) & Sản xuất kinh doanh các sản phẩm cao su công nghiệp, cao su tiêu dùng chủ yếu là lốp xe (4 doanh nghiệp).

| STT | Mã CK | Tên                    | Sàn   | Phân ngành cấp 4 (ICB) | Phân ngành cấp 5 (FiinGroup) |
|-----|-------|------------------------|-------|------------------------|------------------------------|
| 1   | VKC   | Cáp nhựa Vĩnh Khánh    | HNX   | Lốp xe L4              | Lốp xe L5                    |
| 2   | CSM   | Cao su Miền Nam        | HOSE  | Lốp xe L4              | Lốp xe L5                    |
| 3   | DRC   | Cao su Đà Nẵng         | HOSE  | Lốp xe L4              | Lốp xe L5                    |
| 4   | SRC   | Cao su Sao Vàng        | HOSE  | Lốp xe L4              | Lốp xe L5                    |
| 5   | BRC   | Cao su Bến Thành       | HOSE  | Nhựa, cao su & sợi L4  | Cao su L5                    |
| 6   | DPR   | Cao su Đồng Phú        | HOSE  | Nhựa, cao su & sợi L4  | Cao su L5                    |
| 7   | HRC   | Cao su Hòa Bình        | HOSE  | Nhựa, cao su & sợi L4  | Cao su L5                    |
| 8   | PHR   | Cao su Phước Hòa       | HOSE  | Nhựa, cao su & sợi L4  | Cao su L5                    |
| 9   | TNC   | Cao su Thống Nhất      | HOSE  | Nhựa, cao su & sợi L4  | Cao su L5                    |
| 10  | TRC   | Cao su Tây Ninh        | HOSE  | Nhựa, cao su & sợi L4  | Cao su L5                    |
| 11  | BRR   | Cao su Bà Rịa          | UPCOM | Nhựa, cao su & sợi L4  | Cao su L5                    |
| 12  | DRI   | Đầu tư Cao su Đắk Lắk  | UPCOM | Nhựa, cao su & sợi L4  | Cao su L5                    |
| 13  | GER   | Thể thao Ngôi sao Geru | UPCOM | Nhựa, cao su & sợi L4  | Cao su L5                    |
| 14  | GVR   | Tập đoàn CN Cao su VN  | UPCOM | Nhựa, cao su & sợi L4  | Cao su L5                    |
| 15  | IRC   | Cao su Công nghiệp     | UPCOM | Nhựa, cao su & sợi L4  | Cao su L5                    |
| 16  | LNC   | Lệ Ninh - Quảng Bình   | UPCOM | Nhựa, cao su & sợi L4  | Cao su L5                    |
| 17  | RBC   | CN và XNK Cao Su       | UPCOM | Nhựa, cao su & sợi L4  | Cao su L5                    |
| 18  | RTB   | Cao su Tân Biên        | UPCOM | Nhựa, cao su & sợi L4  | Cao su L5                    |
| 19  | SEP   | Thương mại Quảng Trị   | UPCOM | Nhựa, cao su & sợi L4  | Cao su L5                    |

Tính năng "**Sàng lọc thông minh"** của hệ thống FiinPro sẽ giúp nhà đầu tư có thể sàng lọc và tìm kiếm nhanh chóng các doanh nghiệp ngành cao su có tiềm năng tốt.

Ví dụ: Ví dụ Nhà đầu tư muốn sàng lọc các Cổ phiếu cao su với các chỉ tiêu:

- Chỉ số cơ bản tốt: ROE, ROA lớn hơn trung bình ngành
- Định giá hấp dẫn: PB, PE thấp hơn trung bình ngành

Để thực hiện sàng lọc, nhà đầu tư thực hiện các bước như sau:

### Bước 1: Chọn công cụ Sàng lọc thông minh

FiinPro v2.0.0.2

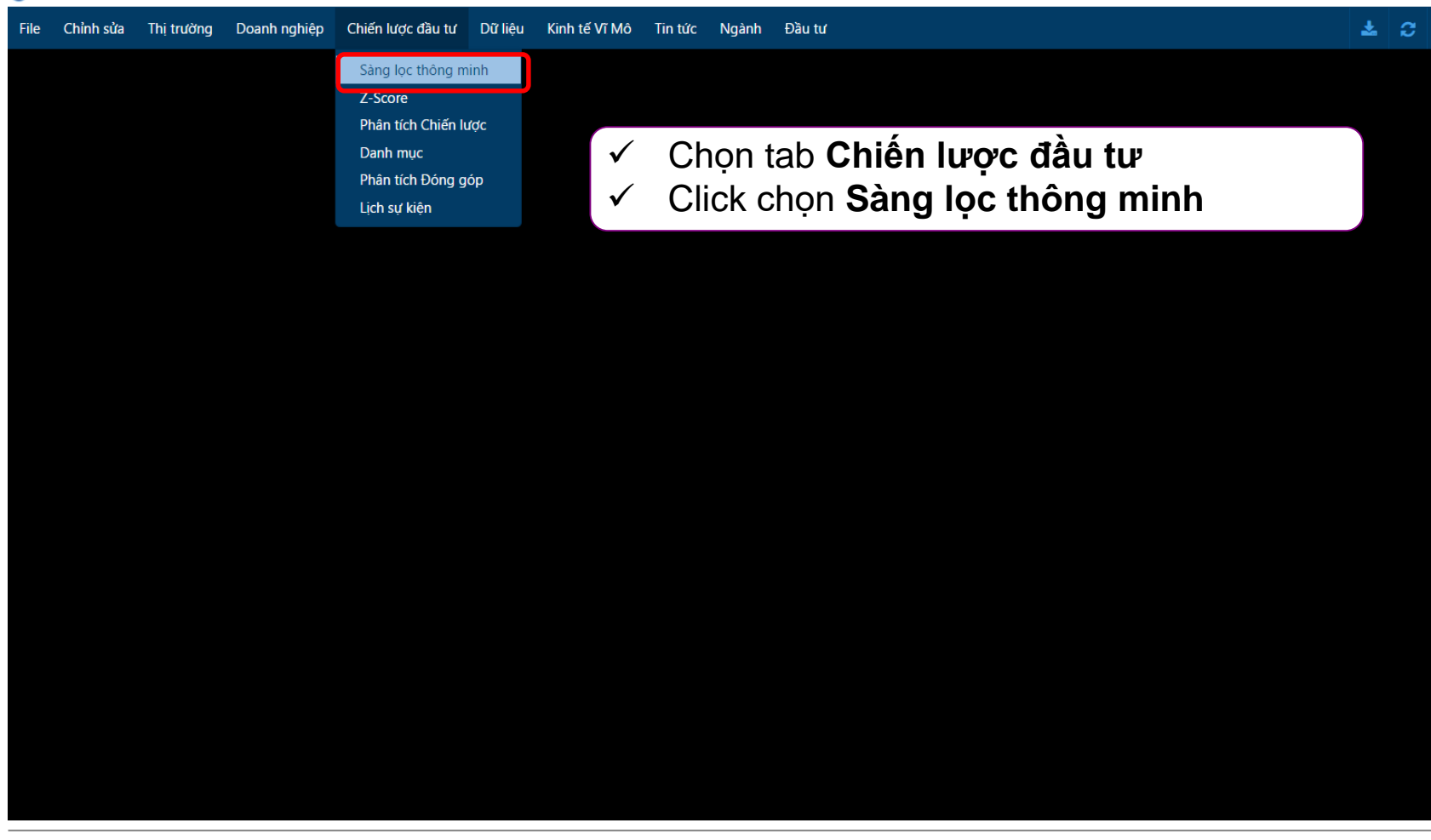

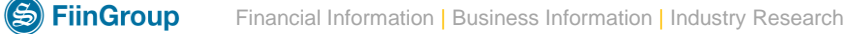

### Bước 2: Chọn Sàn giao dịch và nhóm ngành

6 FiinPro v2.0.0.2

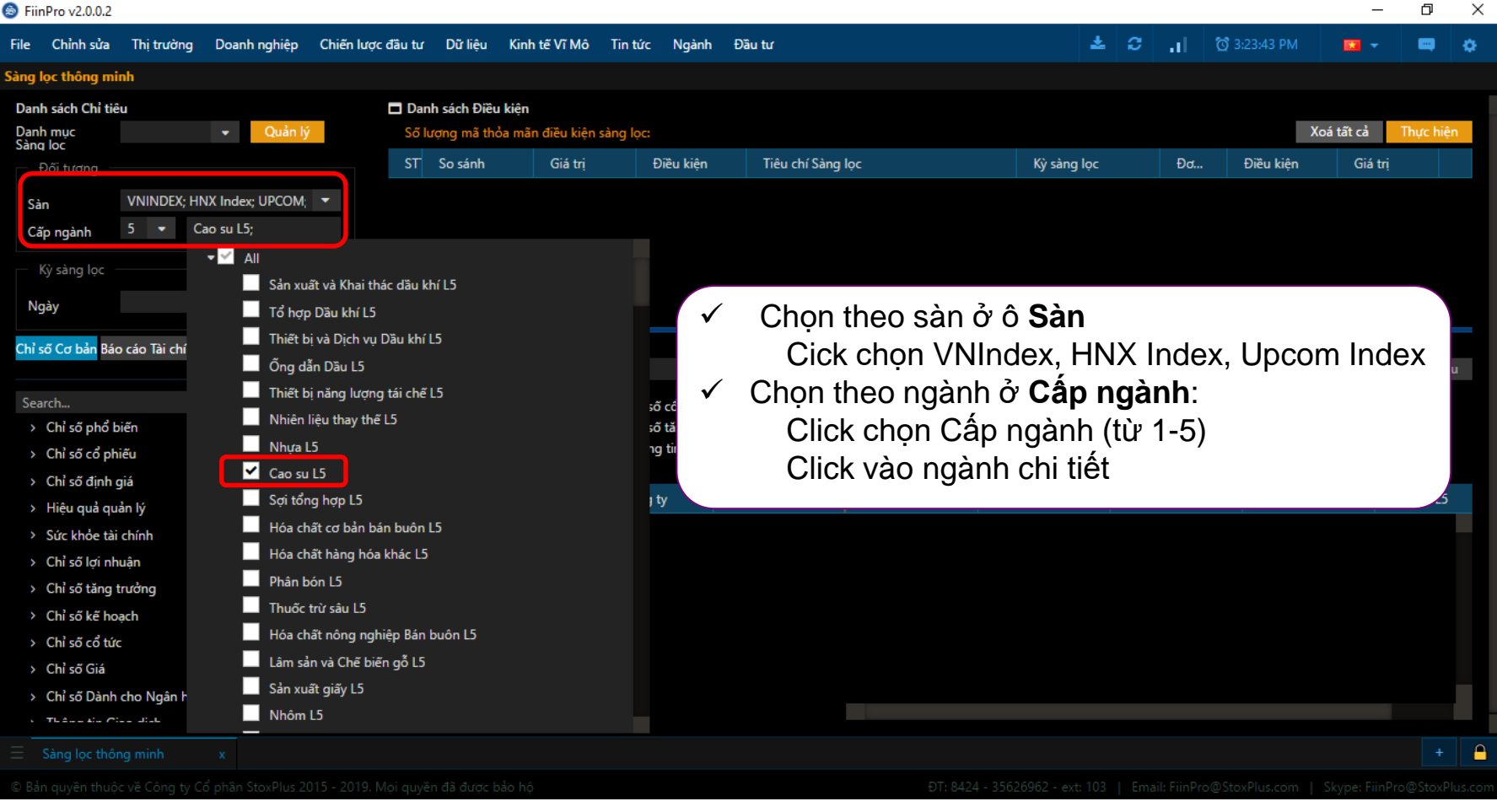

## **Bước 3: Chọn các chỉ tiêu sàng lọc** ◆ROE, ROA (TTM Q1)

♦PB, PE (TTM Q1)

| File Chỉnh sửa                                               | Thị trường                  | Doanh nghiệp                      | Chiến lược đ | ầu tư Dữ liệu | Kinh tế Vĩ | Mô T                   | ïn tức                                   | Ngành                 | Đầu tư      |         |       |                   |          |                  |         |            |                  | *     | а "П                            | 🔯 4:10:27 PM           |
|--------------------------------------------------------------|-----------------------------|-----------------------------------|--------------|---------------|------------|------------------------|------------------------------------------|-----------------------|-------------|---------|-------|-------------------|----------|------------------|---------|------------|------------------|-------|---------------------------------|------------------------|
| Sàng lọc thông minh                                          | h                           |                                   |              |               |            |                        |                                          |                       |             |         |       |                   |          |                  |         |            |                  |       |                                 |                        |
| Danh sách Chỉ tiêu                                           |                             |                                   |              |               |            | Danh sáo               | h Điều ki                                | iện                   |             |         |       |                   |          |                  |         |            |                  |       |                                 |                        |
| Danh mục Sàng lọc                                            | c 🗸 🗸 Quản lý               |                                   |              |               |            |                        | Số lượng mã thỏa mãn điều kiện sàng lọc: |                       |             |         |       |                   |          |                  |         |            |                  |       |                                 |                        |
| – Đối tượng –                                                |                             |                                   |              |               | 5          | TT                     | So sánh                                  |                       | Giá trị     | Điều ki | ện    | Tiêu chí Sàng lọc |          |                  |         | Kỳ sàng l  | ọc Đơ            | ơn vị | Điều kiệ                        | n Giá trị              |
| Sàn                                                          | VNIN                        | DEX; HNX Index; U                 | IPCOM; Upcom | Index; 🔹      | 1          |                        | Giá trị                                  |                       |             |         |       | P/E cơ bản (TTM)  |          |                  |         | Q1, 201    | 9 Lã             | ìn    |                                 |                        |
| Cấp ngành                                                    | 5                           | <ul> <li>Cao su L5; Lá</li> </ul> | õp xe L5;    | •             |            |                        |                                          |                       |             |         |       |                   |          |                  |         |            |                  |       |                                 |                        |
| Kỳ sàng lọc —                                                |                             |                                   |              |               |            |                        |                                          |                       |             |         |       |                   |          |                  |         |            |                  |       |                                 |                        |
| Naiv                                                         |                             |                                   |              | 01/07/2019 -  |            |                        |                                          |                       |             |         |       |                   |          |                  |         |            |                  |       |                                 |                        |
| Ngay                                                         |                             |                                   |              |               |            |                        |                                          |                       |             |         |       |                   |          |                  |         |            |                  |       |                                 |                        |
| Chỉ sõ Cơ bản                                                | Báo cáo Tài                 | chính Phân Tíc                    | :h Kỹ Thuật  | 9             | 2          |                        |                                          |                       |             |         |       |                   |          |                  |         |            |                  |       |                                 |                        |
| Search                                                       |                             |                                   | ,            |               |            |                        |                                          |                       |             |         |       |                   |          |                  |         |            |                  |       |                                 |                        |
| <ul> <li>Chỉ số phổ biết</li> </ul>                          | žn                          |                                   |              |               | Kết        | quả Sàn                | g lọc                                    |                       |             |         |       |                   |          |                  |         |            |                  |       | _                               |                        |
| <ul> <li>Chỉ số có phiêu</li> <li>Chỉ số định giá</li> </ul> | iu<br>4                     |                                   |              |               | Tên        | sàng lọc               |                                          |                       |             |         |       |                   |          |                  |         |            |                  |       | Thi                             | ết lập Chỉ tiêu hiến t |
| <ul> <li>Chỉ số tính gia</li> <li>Chỉ số TTM</li> </ul>      | a<br>M                      |                                   |              |               |            | Chỉ số ph<br>Chỉ cố tặ | nổ biến                                  |                       | Chỉ số cổ p | phiếu   |       | Chỉ số định giá   |          | Hiệu quả quản lý |         | Sức khỏe t | ài chính         |       | Chỉ số lợi nhu<br>Thông tin Gia | ận<br>a dich           |
| P/E co                                                       | ơ bản (TTM)                 |                                   |              |               | Ngi        | ay: 2019               | /07/01 - (                               | )<br>Quý <b>: Q1/</b> | 2019        | loạch   |       |                   |          |                  |         |            | in cho Ngan nang |       | r mong un Gia                   | o dicu                 |
| P/E ph                                                       | ha loãng (TTI               | M)                                |              |               |            |                        | Mã CK                                    |                       | Tên Công ty | Sàn     |       | Ngành L1          | Ngành L2 | Ngành L3         | Ngành L | 4 N        | gành L5          |       |                                 |                        |
| P/B (T                                                       | ITM)                        |                                   |              |               |            |                        |                                          |                       |             |         |       |                   |          |                  |         |            |                  |       |                                 |                        |
| P/S (T                                                       | TM)                         |                                   |              |               |            |                        |                                          |                       |             |         |       |                   |          |                  |         |            |                  |       |                                 |                        |
| P/ land                                                      | gible Book (I               | 1M)                               |              |               |            |                        | C                                        | ń 2                   | cách        | chon    | ch    | ỉ tiêu:           | ấn v     | ào níit          |         |            |                  |       |                                 |                        |
| Vốn h                                                        | nóa thi trường              | a (TTM)                           |              |               |            |                        | , Ci                                     | , <u> </u>            | ouon        | ~       |       | r uou.            |          |                  | _       |            |                  |       |                                 |                        |
| Giá trị                                                      | i doanh nghi                | ệp (EV) (TTM)                     |              |               |            |                        | SĈ                                       | ל ל                   | ước m       | ôi nh   | óm    | n chí ti          | êu ho    | DĂC QÕ           | vào     |            |                  |       |                                 |                        |
| Giá trị                                                      | ị Doan <mark>h ngh</mark> i | ệp/Doanh số (TT№                  | ۸)           |               |            |                        | ~                                        |                       |             | 2       |       | λι                |          |                  |         |            |                  |       |                                 |                        |
| Giá trị                                                      | ị Doan <mark>h ng</mark> hi | ę́p/EBITDA (TTM)                  |              |               |            |                        | 0                                        | sea                   | arch cr     | n tieu  | l Ca  | an tim            |          |                  |         |            |                  |       |                                 |                        |
| Giá trị                                                      | į Doanh nghi                | ệp/EBIT (TTM)                     |              |               |            |                        |                                          | т                     | rong tr     | under   | • h   | on nà             | v tìm    | ماند م           | ماد جان | nvà        | ahan             |       |                                 |                        |
| EPS pr                                                       | ha loäng (I I               | M)                                |              |               |            |                        | >>                                       | >                     | rong u      | uone    | JII   | ợp na             | y, un    | i va ciic        | JK UU   | p va       | CHÒH             |       |                                 |                        |
| > Hiệu quả quản                                              | nny<br>a bi                 |                                   |              |               |            |                        | P                                        | •/ <b>⊢</b>           | cơ hải      | ר (TT   | ·N/I) |                   |          |                  |         |            |                  |       |                                 |                        |
| <ul> <li>Sức khỏe tài ch</li> </ul>                          | hính                        |                                   |              |               |            |                        |                                          | / L                   |             | 1 ( 1 1 | 101)  |                   |          |                  |         |            |                  |       |                                 |                        |
| <ul> <li>Chỉ số lợi nhuậ</li> </ul>                          | ận                          |                                   |              |               |            |                        |                                          |                       |             |         |       |                   |          |                  |         |            |                  |       |                                 |                        |
| <ul> <li>&gt; Chỉ số tăng trư</li> </ul>                     | ưởng                        |                                   |              |               |            |                        |                                          |                       |             |         |       |                   |          |                  |         |            |                  |       |                                 |                        |
| Chỉ số kế hoạc                                               | ch                          |                                   |              |               |            |                        |                                          |                       |             |         |       |                   |          |                  |         |            |                  |       |                                 |                        |

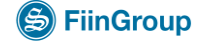

### **Bước 4: Thiết lập điều kiện cho chỉ tiêu sàng lọc (so sánh với trung bình ngành)** Ví dụ: Chọn P/E <17.12, PB<1.13, ROA>4.64, ROE>7.75

| File Chỉnh sửa Thị trường Doanh nghiệp Chiến lược đầu tư Dữ liệu Kinh | n tế Vĩ Mô Tin t | tức Ngành       | Đầu tư                    |           | -                 |           |                  |         |                      | ₹,     | <b>ଟ .ା</b> ଷ 5:2   | 7:43 PM         | 🖬 👻 📖      |
|-----------------------------------------------------------------------|------------------|-----------------|---------------------------|-----------|-------------------|-----------|------------------|---------|----------------------|--------|---------------------|-----------------|------------|
| Sàng lọc thông minh                                                   |                  |                 |                           |           |                   |           |                  |         |                      |        |                     |                 |            |
| Danh sách Chỉ tiêu                                                    | 🗖 Danh sách      | Điều kiện       |                           |           |                   |           |                  |         |                      |        |                     |                 |            |
| Danh mục Sàng lọc 🛛 👻 Quần lý                                         | Số lượng mi      | ã thỏa mãn điều | ı kiện sàng lọc: <b>3</b> |           |                   |           |                  | Xo      | á tất cả 🛛 Th        |        |                     |                 |            |
| Đối tượng                                                             | STT S            | o sánh          | Giá tri                   | Điều kiên | Tiêu chí Sàng loc |           |                  |         | Kỳ sàng lọc          | Đơn vi | Điều kiên           | Giá tri         |            |
| Sin VNINDEX: HNX Index: UPCOM: Upcom Index:                           |                  | Giá tri         |                           |           | P/E crt bản (TTM) |           |                  |         | 01.2019              | lần    |                     | ·               | 17.12      |
| Cấp ngành 5 👻 Cao su L5; Lốp xe L5;                                   |                  | Giátei          |                           |           |                   |           |                  |         | 01 2010              | 12-    |                     |                 | 1.12       |
|                                                                       |                  | ola uj          |                           |           | Р/В (ТТМ)         |           |                  |         | Q1, 2019             | Lan    |                     |                 | 1.15       |
| Kỳ sàng lọc                                                           | 3 (              | Gia trị         | 7.75                      | <         | ROE % (TTM)       |           |                  |         | Q1, 2019             | %      |                     |                 |            |
| Ngày 28/06/2019 👻                                                     |                  | Giá trị         | 4.64                      | <         | ROA % (TTM)       |           |                  |         | Q1, 2019             | %      |                     |                 |            |
|                                                                       |                  |                 |                           |           |                   |           |                  |         |                      |        |                     |                 |            |
| Chỉ số Cơ bản Bảo cáo lài chính Phần lích Kỹ Thuật                    |                  |                 |                           |           |                   |           |                  |         |                      |        |                     |                 |            |
| Search                                                                |                  |                 |                           |           |                   |           |                  |         |                      |        |                     |                 |            |
| > Chỉ số phổ biến                                                     | Ket qua Sang I   | lọc             |                           |           |                   |           |                  |         |                      |        | 71.00.10.00         | ای فرز مرد      | V ~ F 1    |
| > Chi so co prileu                                                    | l ên sáng lọc    |                 |                           |           |                   |           |                  |         |                      |        | Thiết lập Cr        | i tieu nien thị | Auat Excel |
| ✓ Chi so dinin gia ✓ Hiêu quả quản lý                                 | Chỉ số phổ       | biến            | Chỉ số cổ ph              | iếu       | Chỉ số định giá   |           | Hiệu quả quản lý |         | Sức khỏe tài chính   |        | Chỉ số lợi nhuận    |                 |            |
|                                                                       | Chí số tảng      | trường          | Chí số kế ho              | ạch       | Chí số có tức     |           | Chí số Già       |         | Chí số Dánh cho Ngăr | i hàng | Thông tin Giao dịch |                 |            |
| BOE % (TTM)                                                           | Ngay: 2019/00    | 13 CK           | Tên Công tự               | Sàn       | Naành I 1         | Naành I 2 | Naành I 3        | Naành L | A Naành IS           |        | <del>3</del> .      |                 |            |
| ROCE % (TTM)                                                          | 1*               |                 | Tell Cong ty              | 5011      | ngannen           | Nganin EE | Ngann ES         | nganne  | - rigani LS          |        |                     |                 |            |
| ROA % (TTM)                                                           |                  |                 |                           |           |                   |           |                  |         |                      |        |                     |                 |            |
| Hệ số quay vòng phải thu khách hàng (TTM)                             |                  |                 |                           |           |                   |           |                  |         |                      |        |                     |                 |            |
| Thời gian trung bình thu tiền khách hàng (TTM)                        |                  |                 |                           |           |                   |           |                  |         |                      |        |                     |                 |            |
| Hệ số quay vòng HTK (TTM)                                             |                  |                 |                           |           |                   |           |                  |         |                      |        |                     |                 |            |
| Thời gian trung bình xử lý HTK (TTM)                                  |                  |                 |                           |           |                   |           |                  |         |                      |        |                     |                 |            |
| Hệ số quay vòng phải trả nhà cung cấp (TTM)                           |                  |                 |                           |           |                   |           |                  |         |                      |        |                     |                 |            |
| Thời gian trung bình thanh toán cho nhà cung cấp (TTM)                |                  |                 |                           |           |                   |           |                  |         |                      |        |                     |                 |            |
| Doanh số tính trên đầu người (TTM)                                    |                  |                 |                           |           |                   |           |                  |         |                      |        |                     |                 |            |
| Lợi nhuận thuần tính trên đầu người (TTM)                             |                  |                 |                           |           |                   |           |                  |         |                      |        |                     |                 |            |
| ▼ Chỉ số Yearly                                                       |                  |                 |                           |           |                   |           |                  |         |                      |        |                     |                 |            |
| ROE % (Y)                                                             |                  |                 |                           |           |                   |           |                  |         |                      |        |                     |                 |            |
| ROCE % (Y)                                                            |                  |                 |                           |           |                   |           |                  |         |                      |        |                     |                 |            |
| ROA % (Y)                                                             |                  |                 |                           |           |                   |           |                  |         |                      |        |                     |                 |            |
| Hệ số quay vòng phải thu khách hàng (Y)                               |                  |                 |                           |           |                   |           |                  |         |                      |        |                     |                 |            |

### \* Trung bình ngành: Lấy từ mục Doanh nghiệp >> So sánh với Ngành

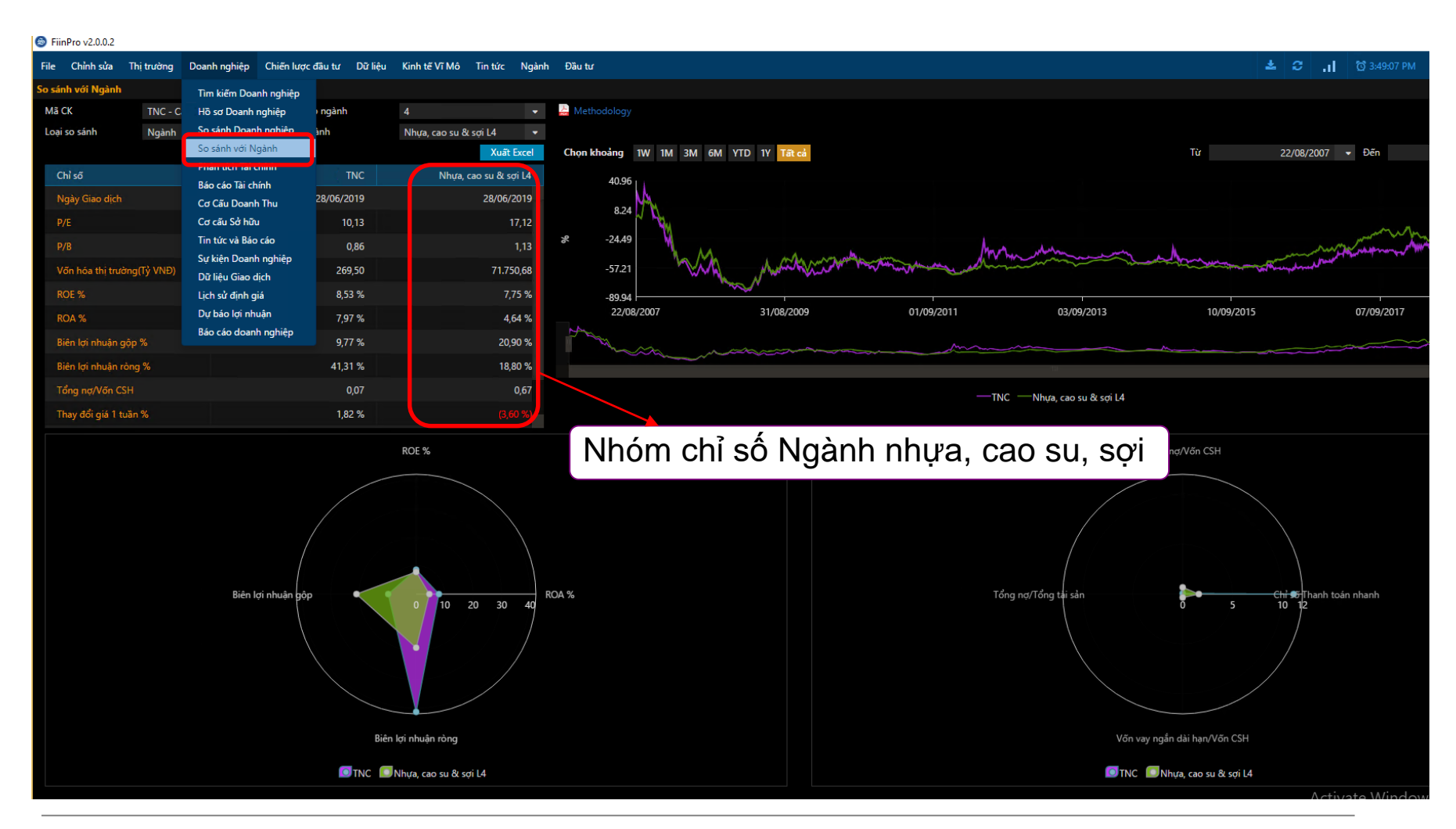

# **Bước 5: Xem kết quả sàng lọc** Có 3 cổ phiếu thỏa mãn điều kiện: BRC, RTB và TNC

| 8                                                                                                    |            |                         |                            |            | FiinPro v2.0.0.2  |          |                  |              |                                     |            |                          |              | -                  | ð×       |
|----------------------------------------------------------------------------------------------------|------------|-------------------------|----------------------------|------------|-------------------|----------|------------------|--------------|-------------------------------------|------------|--------------------------|--------------|--------------------|----------|
| File Chỉnh sửa Thị trường Doanh nghiệp Chiến lược đầu tư Dữ liệu Kin                                                                       | h tế Vĩ Mô | Tin tức Ngành           | Đầu tư                     |            |                   |          |                  |              |                                     | 🕹 c        | <b>1</b> Ø 5:32:         | 15 PM        | <b>.</b> .         | • •      |
| Sàng lọc thông minh                                                                                                    |            |                         |                            |            |                   |          |                  |              |                                     |            |                          |              |                    |          |
| Danh sách Chỉ tiêu                                                                                                    | 🗖 Danh s   | ách Điều kiện           |                            |            | ٨́٣               | Thu      | na biên đ        | Å vom        | kất quả                             | 3 Càna     |                          |              |                    |          |
| Danh mục Sảng lọc 🛛 👻 Quản lý                                                                                                    | Số lượi    | ng mã thỏa mãn đi       | êu kiện sàng lọc: <b>3</b> |            | A                 | i inų    | rc niện đ        | e xem        | ket qua                             | a Sang     | JIQC                     | Xoá          | tất cả 🛛 Th        | hực hiện |
| Đối tượng                                                                                                    | STT        | So sánh                 | Giá trị                    | Điều kiện  | Tiêu chí Sàng lọc |          |                  | Kỳ sả        | ing lọc Đ                           | lơn vị Đ   | iều kiện                 | Giá trị      |                    |          |
| Sàn VNINDEX; HNX Index; UPCOM; Upcom Index; 🔹                                                                                              |            | Giá trị                 |                            |            | P/E cơ bản (TTM)  |          |                  | Q1,          | 2019 L                              | ân ·       |                          |              | 17.12              |          |
| Cấp ngành 5 🔹 Cao su L5; Lốp xe L5; 👻                                                                                                    |            | Giá trị                 |                            |            | P/B (TTM)         |          |                  | Q1,          |                                     | ân ·       |                          |              | 1.13               |          |
| Kỳ sàng lọc                                                                                                    |            | Giá trị                 | 7.7                        |            | ROE % (TTM)       |          |                  | Q1,          | 2019 %                              |            |                          |              |                    |          |
| Ngày 28/06/2019 🔻                                                                                                    |            | Giá trị                 | 4.6                        |            | ROA % (TTM)       |          |                  | Q1,          | 2019 %                              |            |                          |              |                    |          |
| Chỉ số Cơ bản Bảo cáo Tài chính Phân Tích Kỹ Thuật I Search                                                                                |            |                         |                            |            |                   |          |                  |              |                                     |            |                          |              |                    |          |
| > Chỉ số phổ biến                                                                                                    | Kết quả S  | àng lọc                 |                            |            |                   |          |                  |              |                                     |            |                          |              |                    |          |
| > Chi so co prileu                                                                                                    | Tên sàng   | <u>ọc</u>               |                            |            |                   |          |                  |              |                                     |            | Thiết lập Chí 1          | ieu hien thị | Xuat Excel         | Lưu      |
| <ul> <li>✓ Hiệu quả quản lý</li> </ul>                                                                                                    | Chỉ số     | phổ biến<br>tăng trưởng | Chỉ số cổ pł               | iếu<br>ach | Chỉ số định giá   |          | Hiệu quả quản lý | Sức k        | hỏe tài chính<br>CDành cho Ngân bàn | Chỉ số lợ  | ợi nhuận<br>in Giao dịch |              |                    |          |
| ✓ Chỉ số TTM                                                                                                    | Ngày: 201  | 9/06/28 - Quý: Q        | 1/2019                     | ých        |                   |          |                  |              | ounin cho rigun nun                 |            | in oldo dich             |              |                    |          |
| ROE % (TTM)                                                                                                    |            |                         |                            |            |                   |          |                  |              |                                     |            | P/E cơ bả                | n (TTM)      | P/B (TTM           | 1)       |
| ROCE % (TTM)                                                                                                    |            | Mã CK                   | Tên Công ty                | Sàn        | Ngành L1          | Ngành L2 | Ngành L3         | Ngành L4     | Ngành L5                            | Kỳ báo cáo | Năm: 201<br>Quý: 1       | 9            | Năm: 201<br>Quý: 1 | 19       |
| ROA % (TIM)                                                                                                    |            |                         |                            |            |                   |          |                  |              |                                     |            | Đơn vị: Lă               |              | Đơn vị: Lã         | ân       |
| Thời gian trung bình thu tiền khách hàng (TTM)                                                                                             |            |                         | Cao su Thống               | HOSE       | Nguyên vật liệu   | Hóa chất | Hóa chất         | Nhựa, cao su | Cao su                              |            |                          | 10,13        |                    |          |
| Hệ số quay vòng HTK (TTM)                                                                                                    |            |                         | Cao su Bến Th              | HOSE       | Nguyên vật liệu   | Hóa chất | Hóa chất         | Nhựa, cao su | Cao su                              |            |                          | 7,76         |                    |          |
| Thời gian trung bình xử lý HTK (TTM)                                                                                                    |            |                         | Cao su Tân Biên            | UPCOM      | Nguyên vật liệu   | Hóa chất | Hóa chất         | Nhựa, cao su | Cao su                              |            |                          | 4,55         |                    |          |
| Hệ số quay vòng phải trả nhà cung cấp (TTM)<br>Thời gian trung binh thăn toán cho nhà cung cặp (TTM)<br>Deanh số tính trên đãu người (TTM) |            |                         |                            |            |                   |          |                  |              |                                     |            |                          |              |                    |          |
| <ul> <li>Chi số Yeady</li> </ul>                                                                                                    |            |                         |                            |            |                   |          |                  |              |                                     |            |                          |              |                    |          |
| ROE % (Y)                                                                                                    |            |                         |                            |            |                   |          |                  |              |                                     |            |                          |              |                    |          |
| ROCE % (Y)                                                                                                    |            |                         |                            |            |                   |          |                  |              |                                     |            |                          |              |                    |          |
| ROA % (Y)                                                                                                    |            |                         |                            |            |                   |          |                  |              |                                     |            |                          |              |                    |          |
| Hệ số quay vòng phải thu khách hàng (Y)                                                                                                    |            |                         |                            |            |                   |          |                  |              |                                     |            |                          |              |                    |          |
| Thời gian trung bình thu tiền khách hàng (Y)                                                                                               |            |                         |                            |            |                   |          |                  |              |                                     |            |                          |              |                    |          |
| Hệ số quay vòng HTK (Y)                                                                                                    |            |                         |                            |            |                   |          |                  |              |                                     |            |                          |              |                    |          |
| Thời gian trung bình xứ lý HTK (Y)                                                                                                    |            |                         |                            |            |                   |          |                  |              |                                     |            |                          |              |                    |          |

Nguồn: FiinPro Platform

(S)

### Bước 6: Thiết lập thêm các chỉ tiêu hiện thị khác

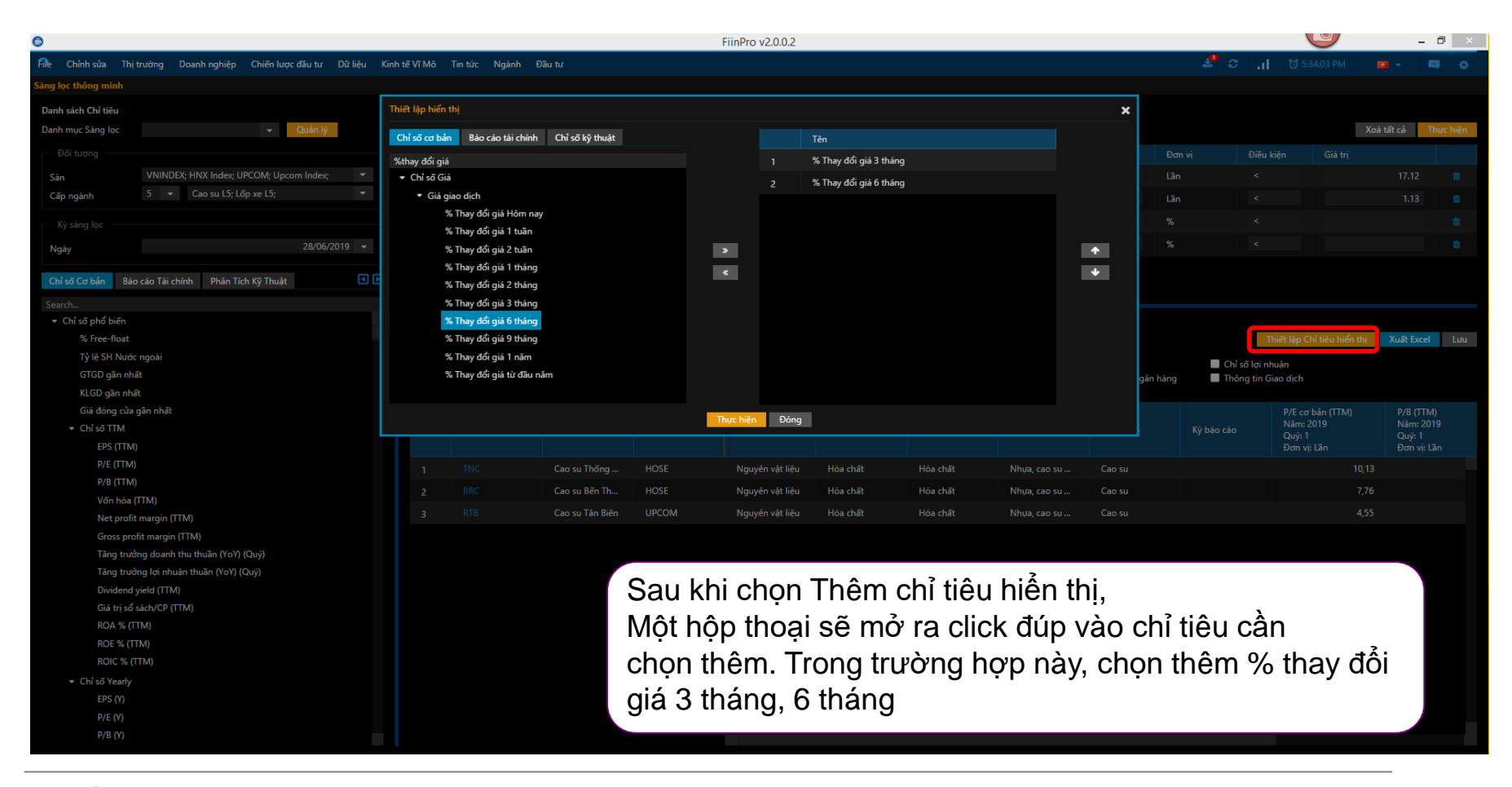

# Bước 7: Xuất file Excel kết quả sàng lọc

| Ма ск | Tên Công tự       | Sàn   | Ngành 15 | P/E cơ bản | P/B (TTM) | ROE % (TTM) | ROA % (TTM) | % Thay đổi giá 3 | % Thay đổi giá |  |
|-------|-------------------|-------|----------|------------|-----------|-------------|-------------|------------------|----------------|--|
|       | Ten cong ty       | Jan   | Ngain L3 | (TTM)      | Năm: 2019 | Năm: 2019   | Năm: 2019   | tháng            | 6 tháng        |  |
| TNC   | Cao su Thống Nhất | HOSE  | Cao su   | 10.13      | 0.86      | 8.53%       | 7.97%       | 3.55%            | 32.88%         |  |
| BRC   | Cao su Bến Thành  | HOSE  | Cao su   | 7.76       | 0.64      | 8.57%       | 6.52%       | 11.58%           | 27.99%         |  |
| RTB   | Cao su Tân Biên   | UPCOM | Cao su   | 4.55       | 0.72      | 10.69%      | 7.15%       | 6.12%            | 4.00%          |  |

Nguồn: FiinPro Platform

Với sự hỗ trợ của FiinPro Platform, toàn bộ quá trình này thực hiện chỉ mất 5 phút. Đây chỉ là một cách mô phỏng và demo sử ứng dụng FiinPro trong việc hỗ trợ các users thực hiện triển khai một ý tưởng đầu tư và trading nhanh chóng và hiệu quả

Happy Investing!

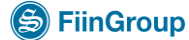

# Liên hệ

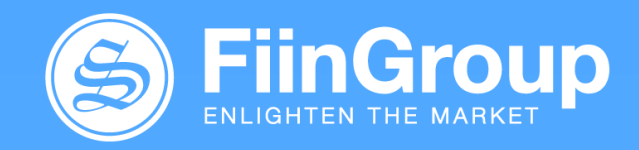

### TRUNG TÂM CHĂM SÓC KHÁCH HÀNG

Hà Nội: Tel: +84 (24) 35626962 (ext.: 103)

TP. Hồ Chí Minh Tel: +84 (28) 3933 3585 (ext. 203)

Email: <u>FiinPro@Fiingroup.vn</u> hoặc <u>CS.support@Fiingroup.vn</u> Head Office 5<sup>th</sup> Floor, Anh Minh Building 36 Hoang Cau Street Hanoi, Vietnam + 84 (24) 3562 6962

Ho Chi Minh City Branch 3<sup>rd</sup> Floor, Profomilk Plaza Bldg 51-53 Vo Van Tan, District 3 Ho Chi Minh City, Vietnam + 84 (28) 3933 3586